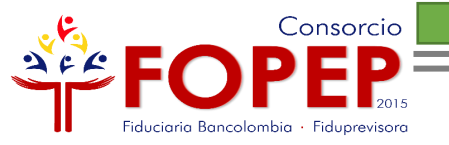

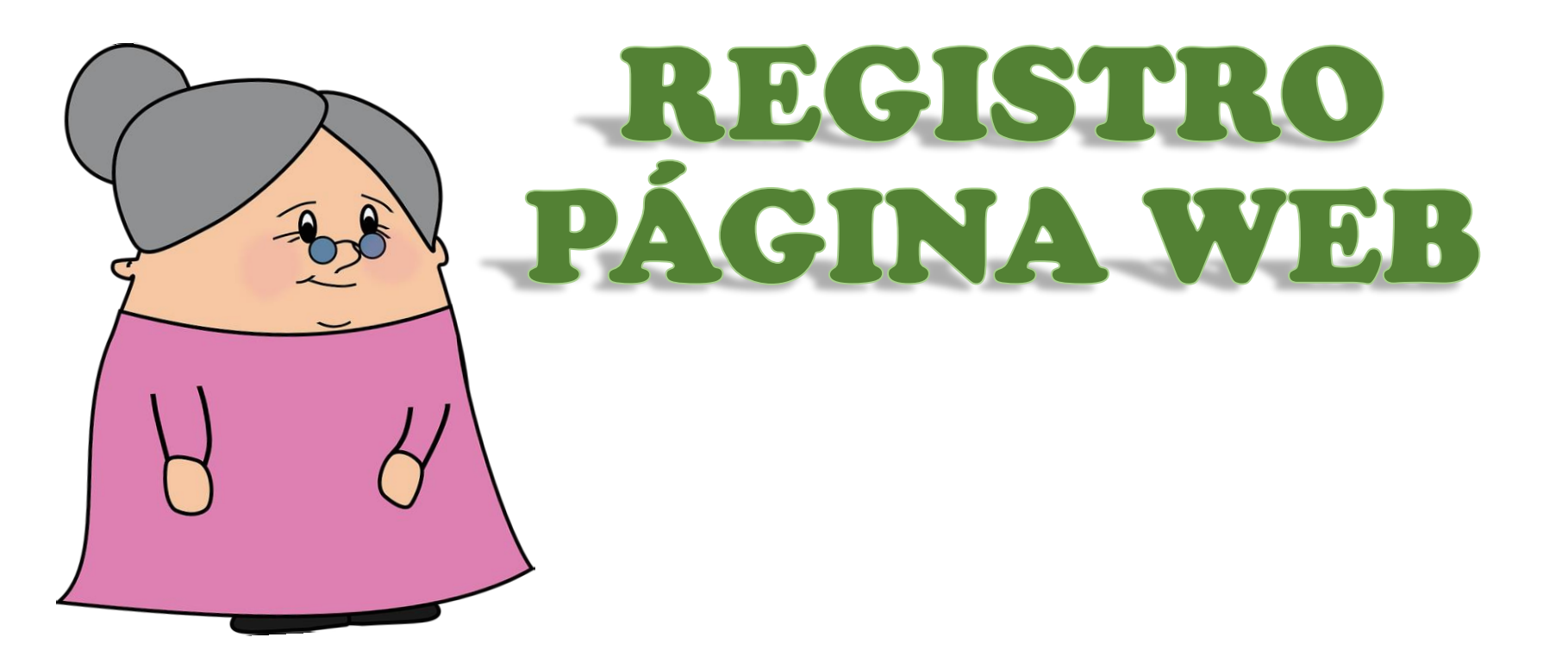

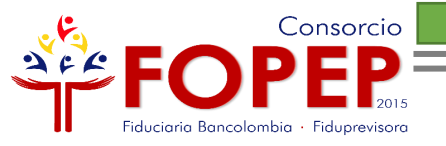

# **Apreciado Pensionado:**

Bienvenido al instructivo "Registro Página Web", el cual le indicará todos los pasos para que pueda acceder a nuestros servicios en línea.

Tenga en cuenta las siguientes recomendaciones:

- ✤Es necesario contar con una cuenta de correo electrónico.
- ✤El registro de la página web lo podrá hacer en línea.
- Su usuario y contraseña son personales e intransferibles, le recomendamos no entregarlos a terceros.

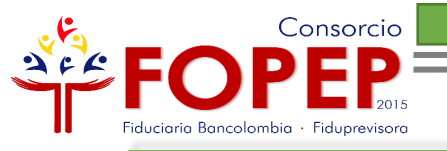

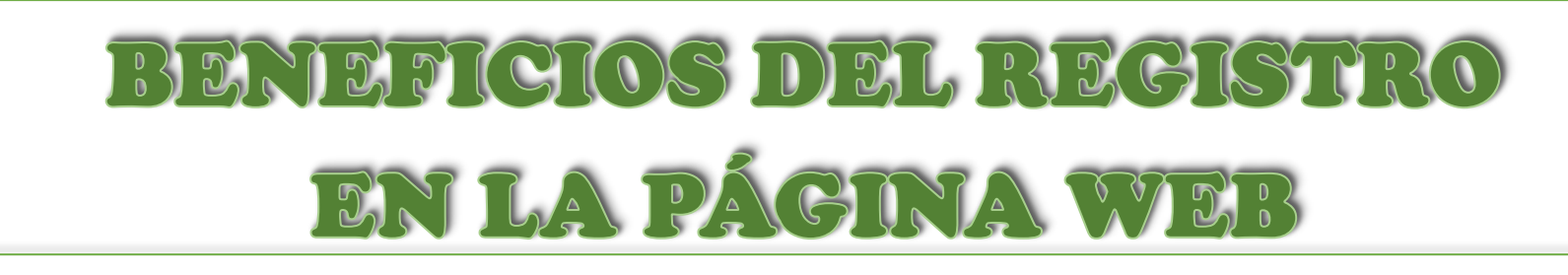

- Descargar sus últimos tres cupones de pago y certificados de ingresos y retenciones.
- Certificado de valor pensión
- Actualizar sus datos básicos
- Radicar PQRSD
- Consultar las respuestas de sus PQRSD radicados.

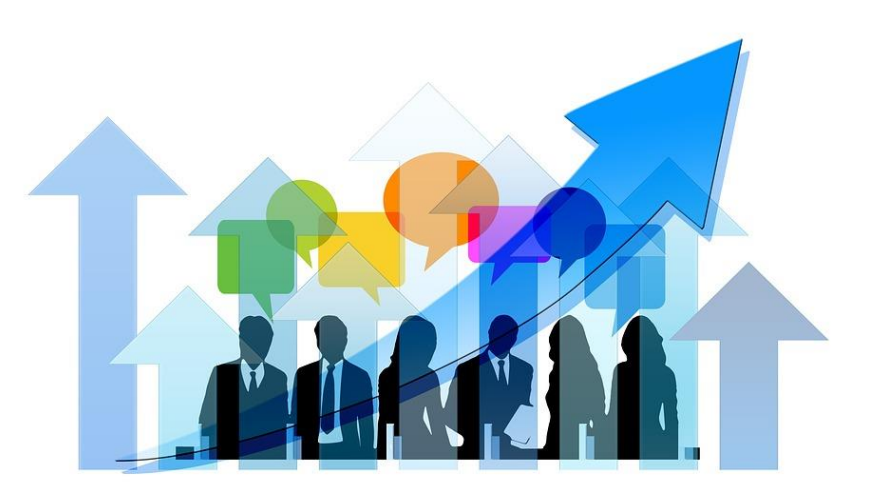

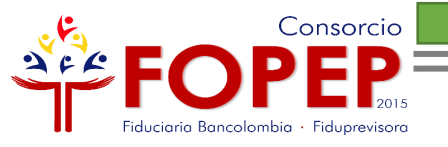

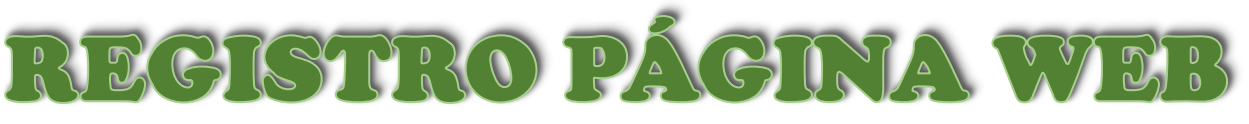

Regístrese en nuestra página web mediante las siguientes opciones:

## 1. Iniciar Sesión

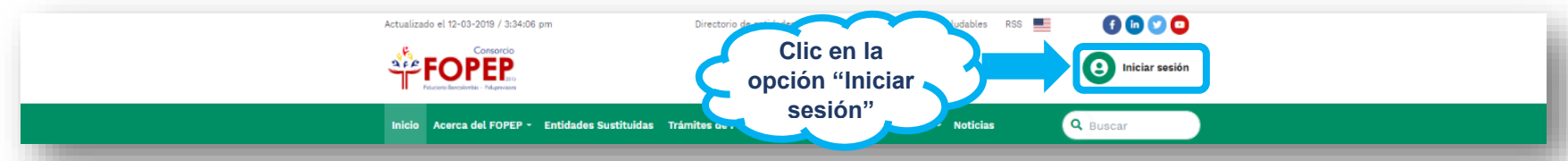

2. Servicios en Línea/Certificados y Cupones de Pago/Certificados

## y Cupones

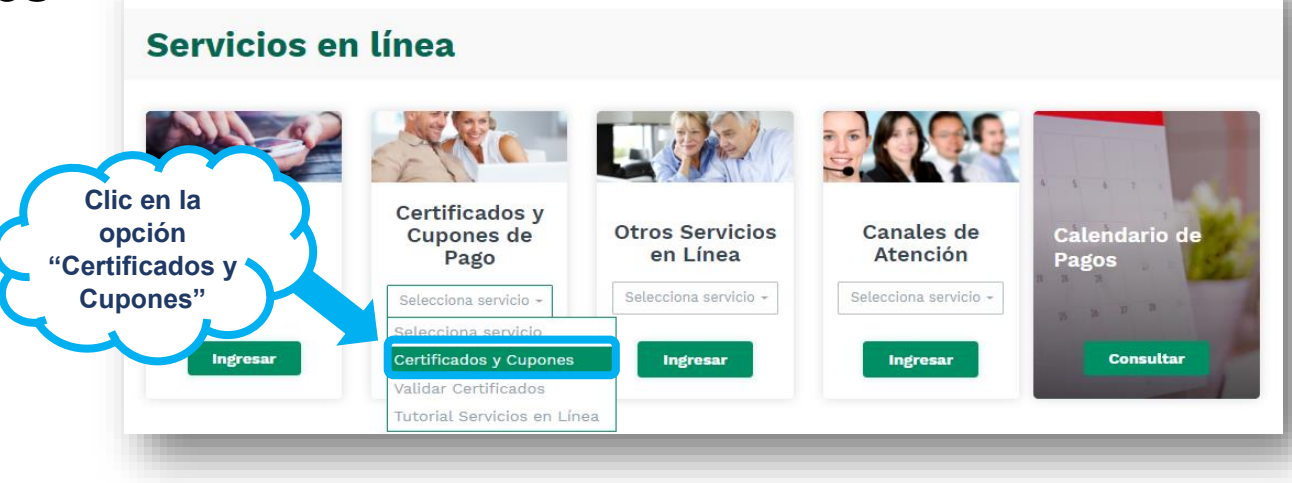

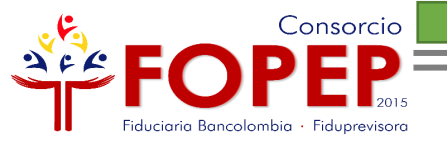

## En cualquiera de las dos opciones, aparecerá la siguiente página:

|                                    | Iniciar Sesión                                                    |  |  |
|------------------------------------|-------------------------------------------------------------------|--|--|
|                                    | Tipo de documento                                                 |  |  |
|                                    | Seleccione un tipo                                                |  |  |
|                                    | Documento                                                         |  |  |
|                                    | Contraseña                                                        |  |  |
|                                    | Escriba contraseña aquí                                           |  |  |
| Clic en la opción                  | Hacer clic dentro del recuadro gris para validar su<br>identidad. |  |  |
| "Quiero<br>registrarme"            | No soy un robot                                                   |  |  |
| Bienvenido a nuestro<br>Portal Web | Quiero registrarme Iniciar Sesión                                 |  |  |
|                                    | ¿Olvidó su clave?                                                 |  |  |
|                                    |                                                                   |  |  |
|                                    | Regresar 🔶 🛧 Arriba                                               |  |  |
|                                    |                                                                   |  |  |

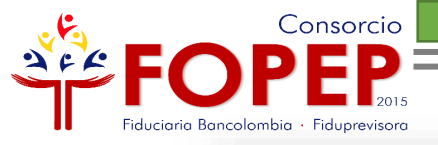

### Registrar

Tipo de documento

Seleccione un tipo

Documento (Escríbalo sin puntos)

Documento

Fecha de nacimiento

dd/mm/aaaa

| Nombre Fondo otorgante pensión                                    |
|-------------------------------------------------------------------|
| Seleccione un fondo                                               |
| Acepto <u>términos y condiciones</u>                              |
| Hacer clic dentro del recuadro gris para validar su<br>identidad. |
| No soy un robot                                                   |
| Iniciar Sesión Registrar                                          |

Una vez seleccione el tipo de cédula, digite su número de documento sin puntos, relacione su fecha de nacimiento y elija el fondo otorgante de su pensión; es importante aceptar términos y condiciones, que podrá visualizar al dar clic sobre el texto "Acepto términos y condiciones", así mismo es necesario dar clic sobre la opción "No soy un robot", por seguridad para continuar con el proceso.

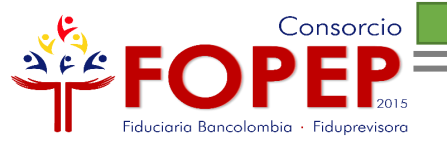

## A su correo electrónico le llegará el siguiente mensaje:

| Registro | Página | Web | Consorcio | FOPEP. | Recibidos $\times$ |
|----------|--------|-----|-----------|--------|--------------------|
|----------|--------|-----|-----------|--------|--------------------|

PQRSD FOPEP <notificaciones@fopep.co>

para mí 🔻

Apreciado Pensionado:

Su registro ha sido realizado correctamente, por lo tanto, lo invitamos a ingresar al siguiente enlace para activar su contraseña, la cual debe contener mínimo 8 carácteres entre letras y números.

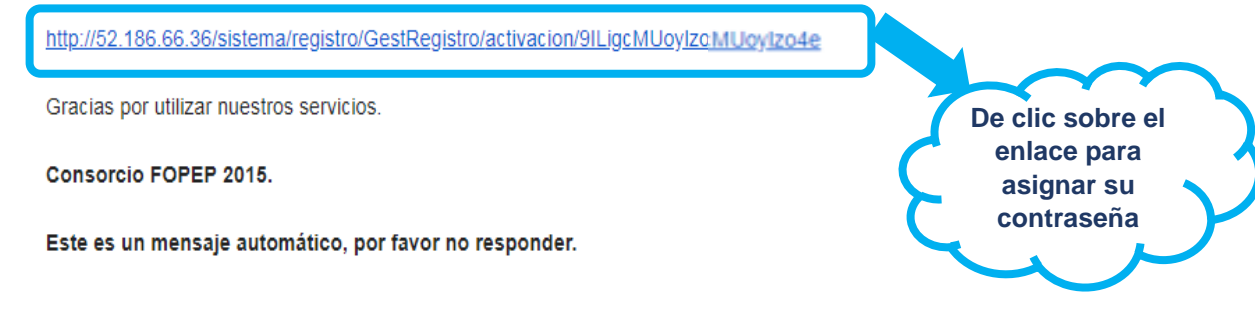

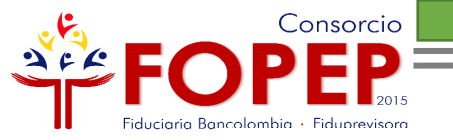

Una vez asigne su contraseña, de acuerdo con los parámetros establecidos y campos requeridos, debe dar clic en la opción "Activar" 10 Portal Wen

### Activación de Cuenta y Contraseña

#### Documento

12324569

Beneficiario

XXXXXX

Contraseña (Debe contener mínimo 8 carácteres entre letras y números.)

Contraseña

Repetir Contraseña (Debe ser mínimo 8 caracteres y debe incluir letras y números.)

Repetir Contraseña

Activar

Recuerde que su clave debe contener mínimo 8 caracteres entre números y letras.

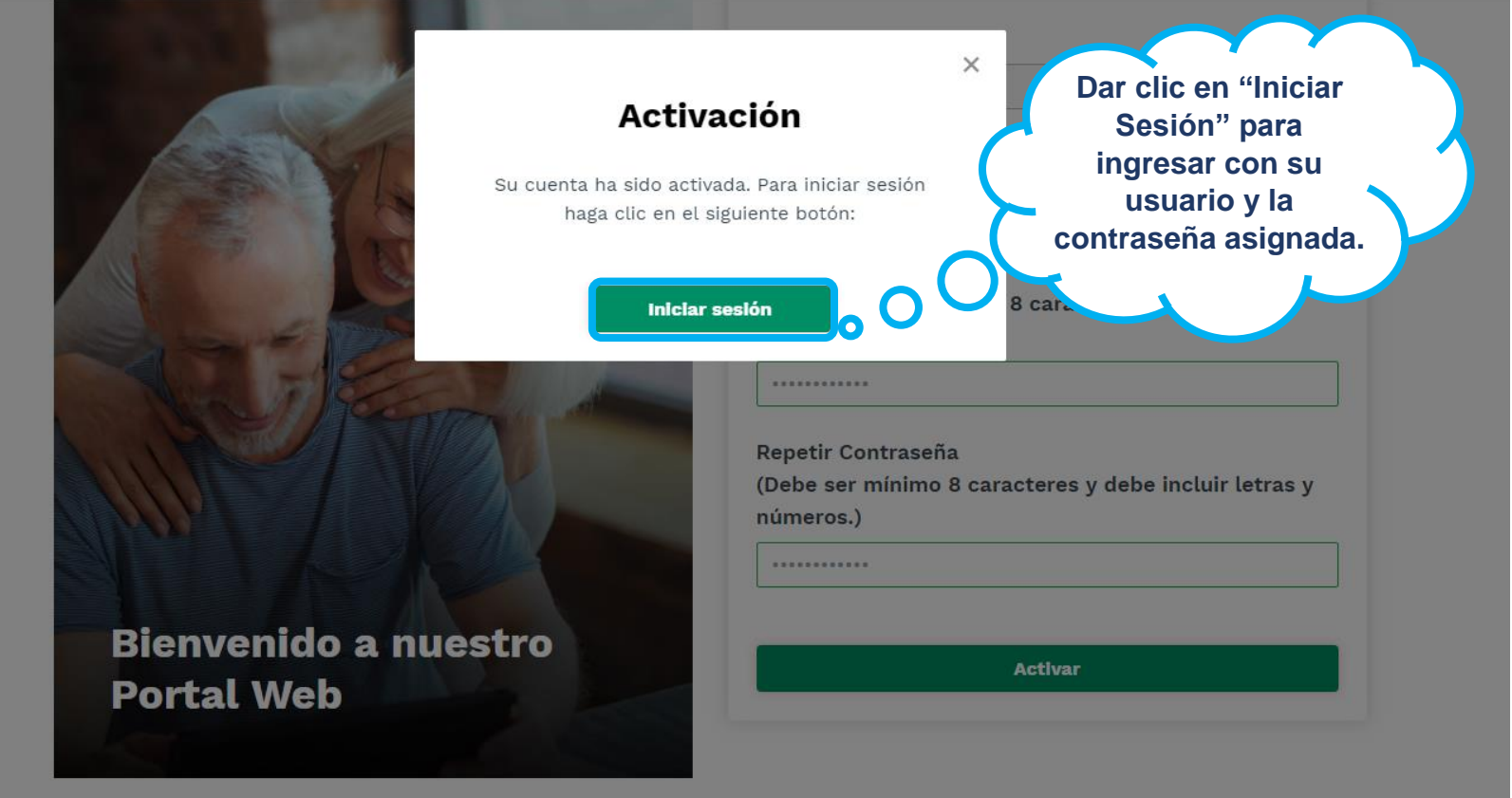

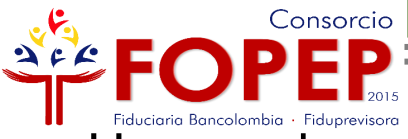

Fiduciaria Bancolombia - Fiduprevisora Una vez haya realizado el registro, continúe con los siguientes pasos para iniciar sesión:

| tipo de              | Fipo de Documento                                                     |         |
|----------------------|-----------------------------------------------------------------------|---------|
| documento            | Seleccione un tipo                                                    |         |
|                      | Cédula de Ciudadanía<br>Cédula de Extranjería<br>Tarjeta de identidad |         |
|                      | Documento                                                             |         |
|                      | Hacer clic dentro del recuadro gris para valio<br>identidad.          | dar su  |
|                      | No soy un robot                                                       |         |
| Bienvenido a nuestro | Quiero registrarme                                                    | Section |
| Portal Web           | Quiero registrarme Iniciar :                                          | Seslón  |

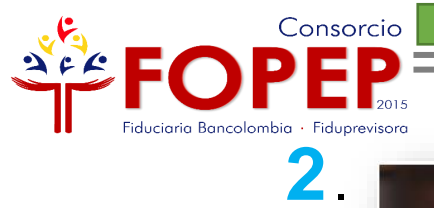

|                                          | Iniciar Sesión                                                    |
|------------------------------------------|-------------------------------------------------------------------|
|                                          | Tipo de Documento<br>Seleccione un tipo                           |
| Digite su<br>número de<br>identificación | Documento (Escríbalo sin puntos)<br>Documento                     |
| Sin puntos                               | Contraseña<br>Escriba contraseña aquí                             |
|                                          | Hacer clic dentro del recuadro gris para validar su<br>identidad. |
| Bienvenido a nuestro<br>Portal Web       | Quiero registrarme Iniciar Sesión<br>¿Olvidó su clave?            |

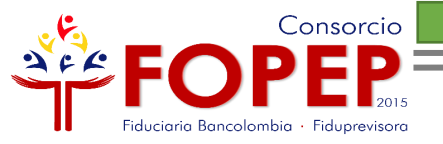

3.

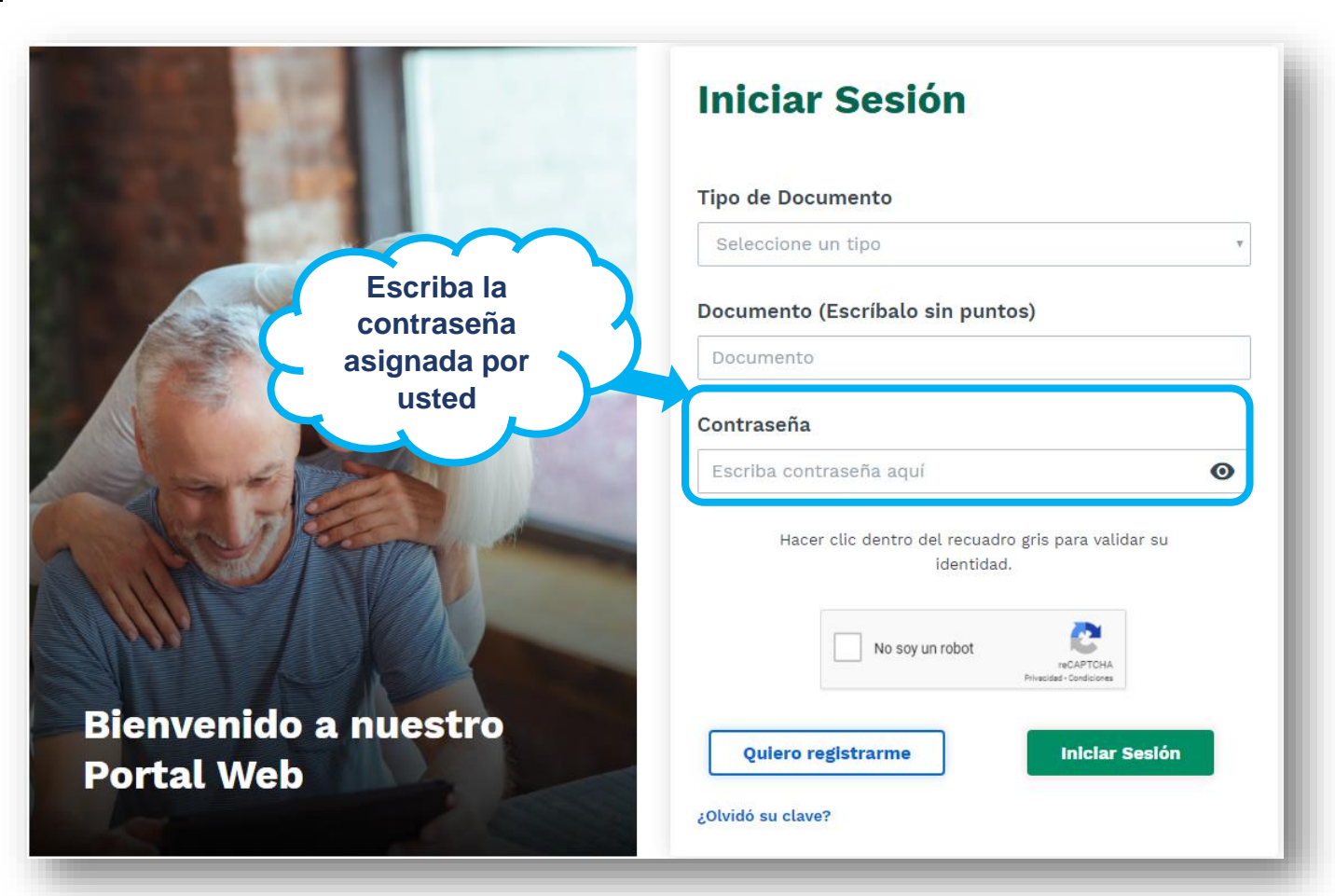

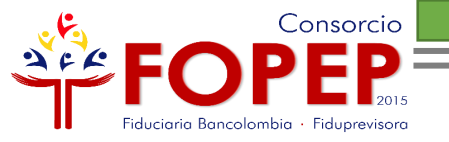

4.

De clic dentro del recuadro que contiene la opción "No soy un robot" para validar su identidad.

Bienvenido a nucero Portal Web

### Iniciar Sesión

#### Tipo de Documento

Seleccione un tipo

Documento (Escríbalo sin puntos)

Documento

#### Contraseña

Escriba contraseña aquí

Hacer clic dentro del recuadro gris para validar su identidad.

reCAPTCHA

Iniciar Sesión

0

No soy un robot

¿Olvidó su clave?

Quiero registrarme

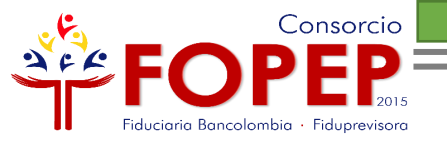

5.

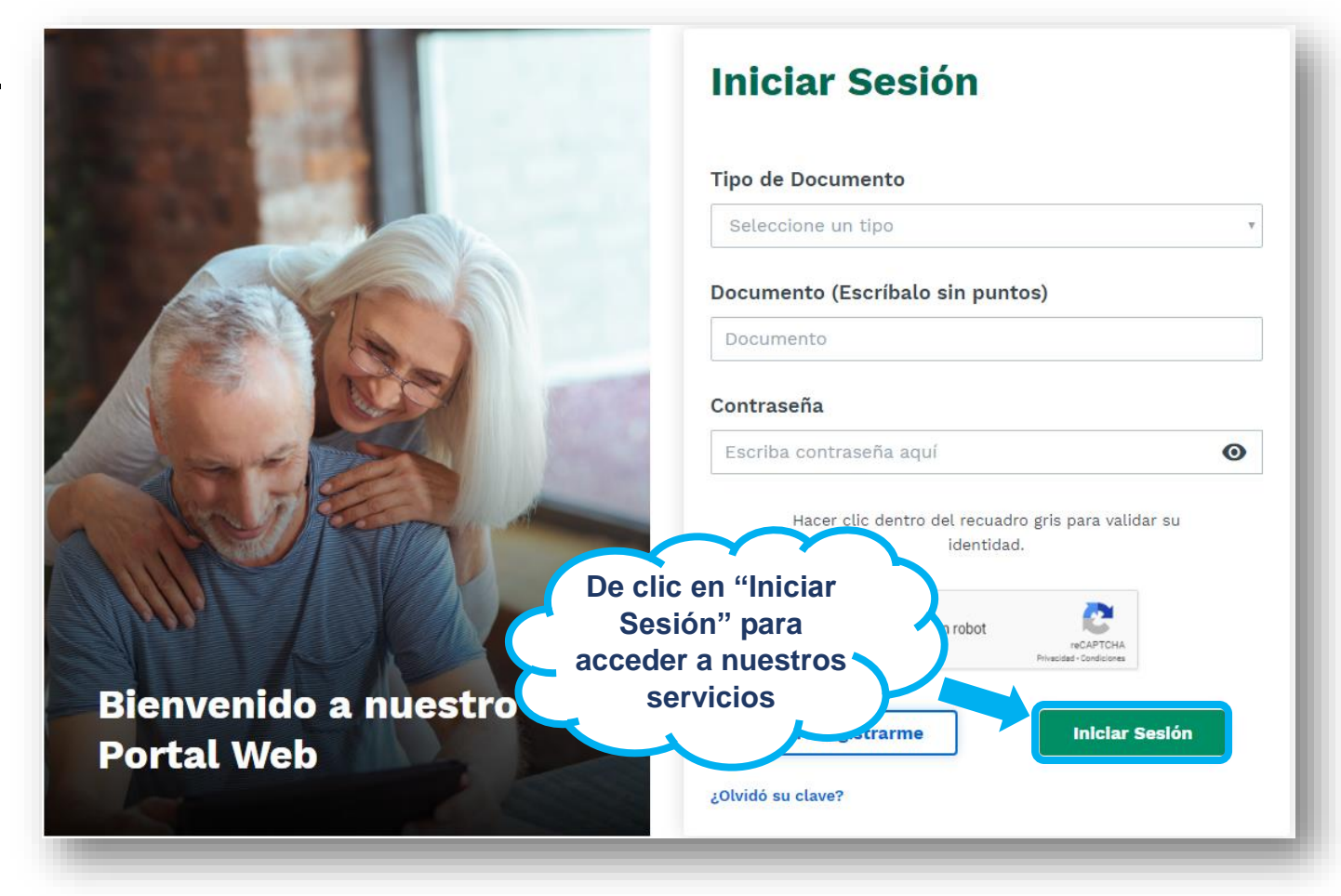

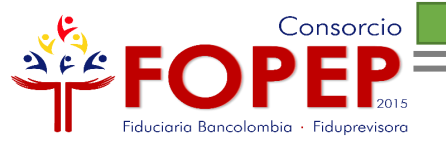

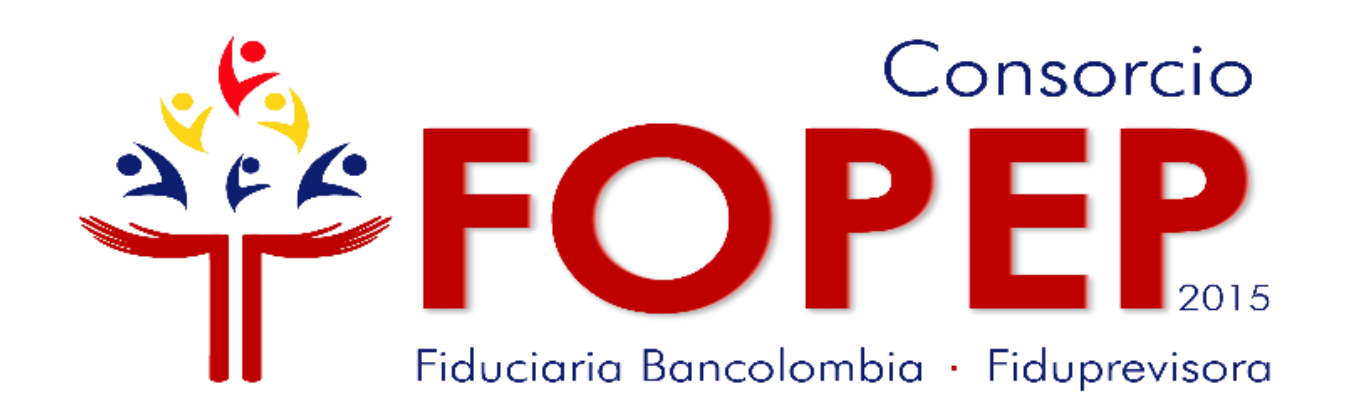

# Página web: <u>www.fopep.gov.co</u> Línea de atención al pensionado: 319 88 20